Importation de références provenant de la base de données Cochrane Library vers une bibliothèque EndNote

## Procédure

- 1. Effectuez une recherche dans la base de données Cochrane Library et sélectionnez les références à importer parmi la liste des résultats.
- 2. Cliquez sur Export Selected Citations.
- 3. Sélectionnez le format **RIS** (EndNote).
- 4. Cochez Include Abstract si vous souhaitez obtenir le résumé du document, s'il est disponible.
- 5. Cliquez sur **Download**.
- 6. Ouvrez le fichier de téléchargement. Les références sont automatiquement transférées dans EndNote.

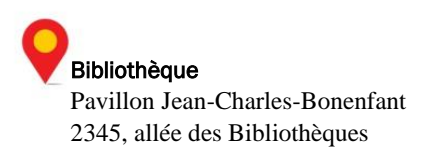